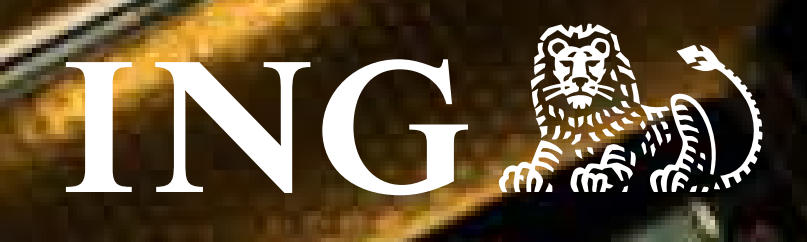

# ING'li iş yerleri için POS'tan KareKod ile

## tüm işlemler çok kolay.

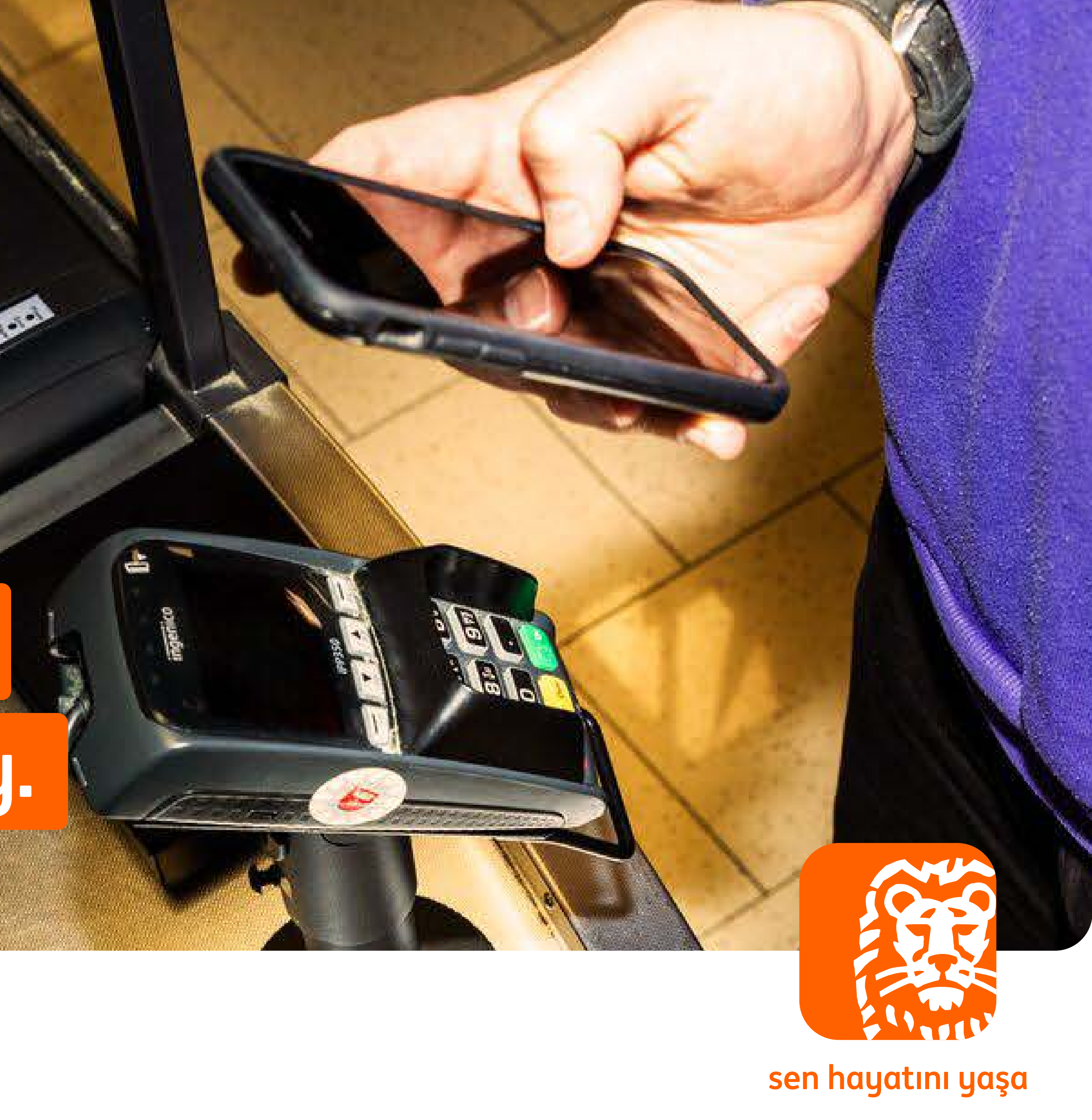

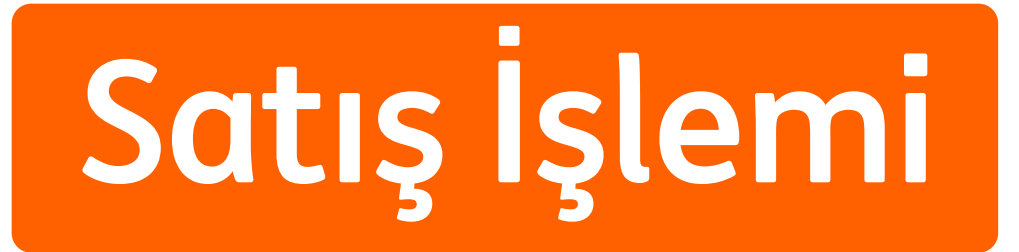

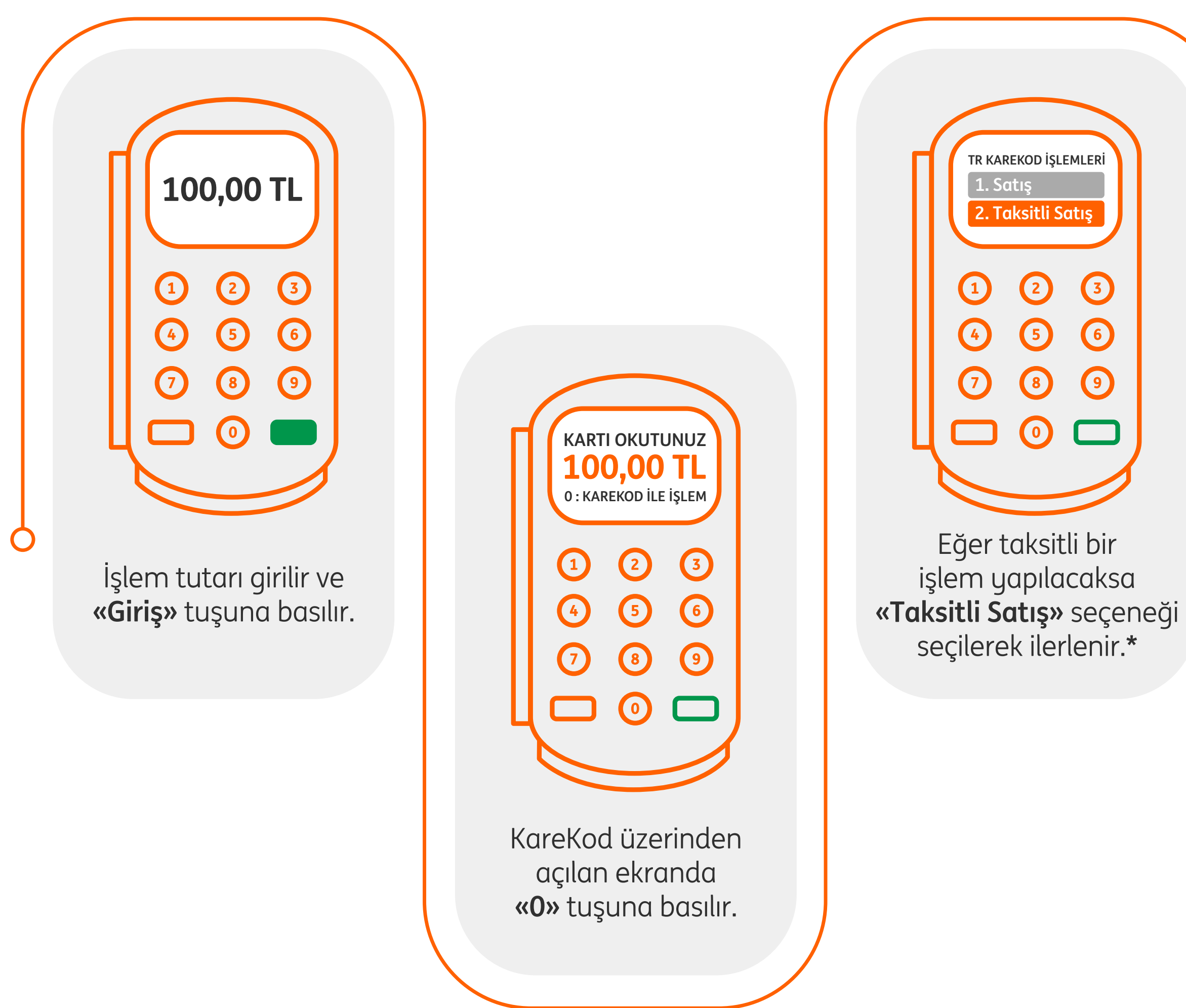

\*Bonus özelliği olmayan POS cihazlarında, bu seçenek yer almamaktadır.

TR Karekod ekranda görüntülenir.

Müşteri, mobil uygulamasından «KareKod ile Ödeme» seçeneğini seçer. Kamerası açılır ve POS cihazındaki karekodu kameraya okutur. Daha sonra kredi kartından ya da hesabından ödeme seçeneklerinden birini seçer.

1. T. i 1. 1. i

0....

2356

89

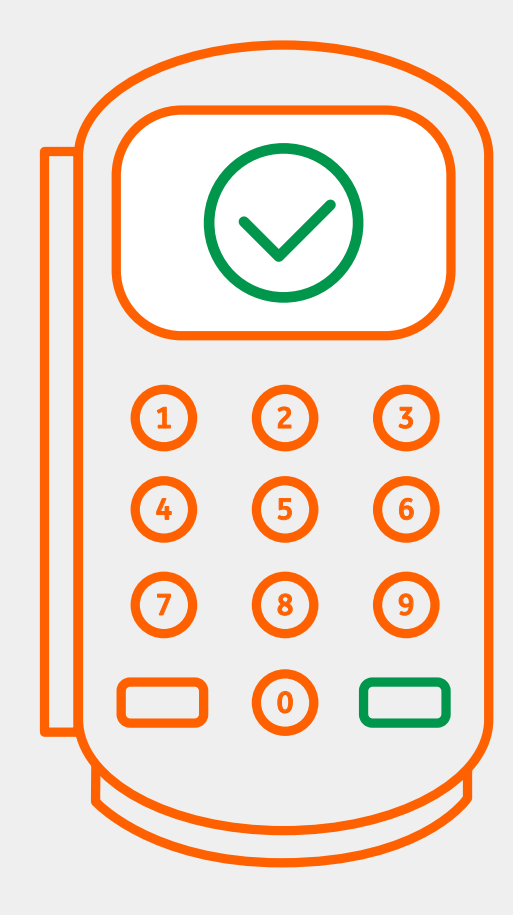

Satış işlemi başarılı bir şekilde sonuçlandırılır.

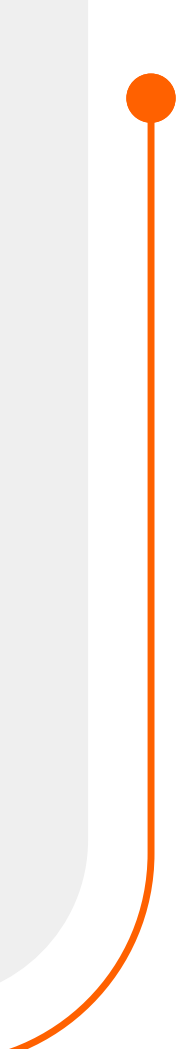

### İptal İşlemleri

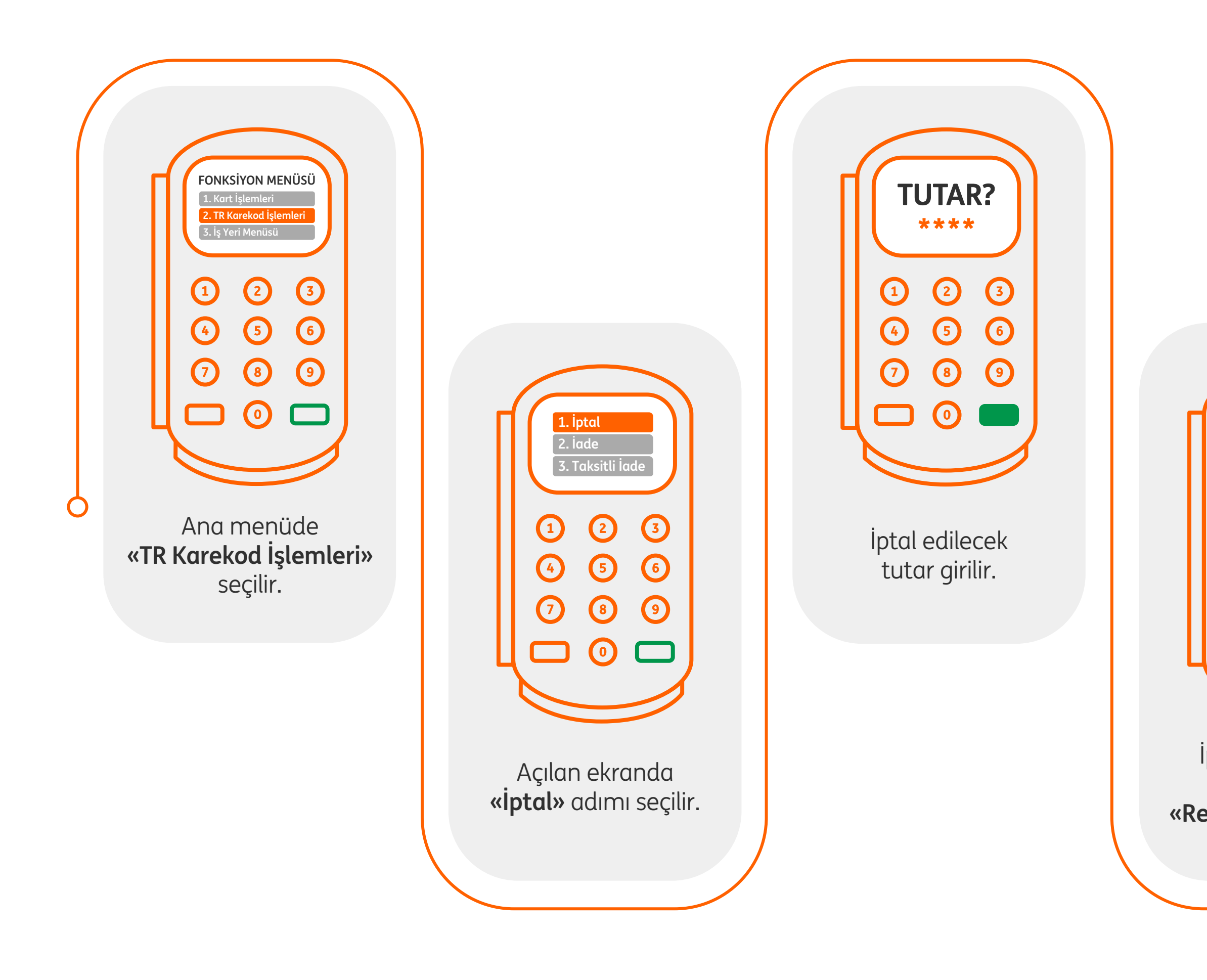

slip üzerindeki **«Referans Numarası»** yazılır.

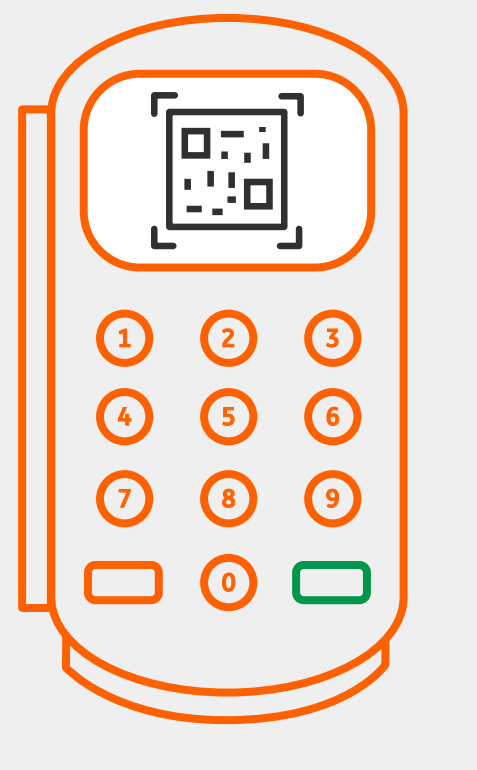

İptal için oluşturulan TR Karekod ekranda görüntülenir.

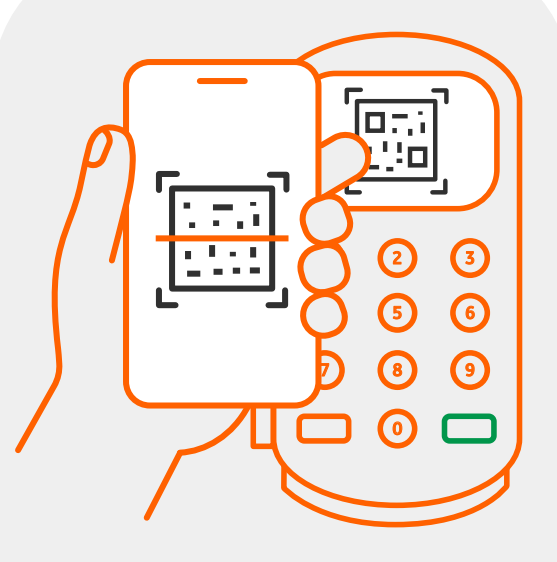

Müşteri ING Mobil uygulamasından POS cihazı üzerindeki TR Karekodu okutur ve işleme onay verir.

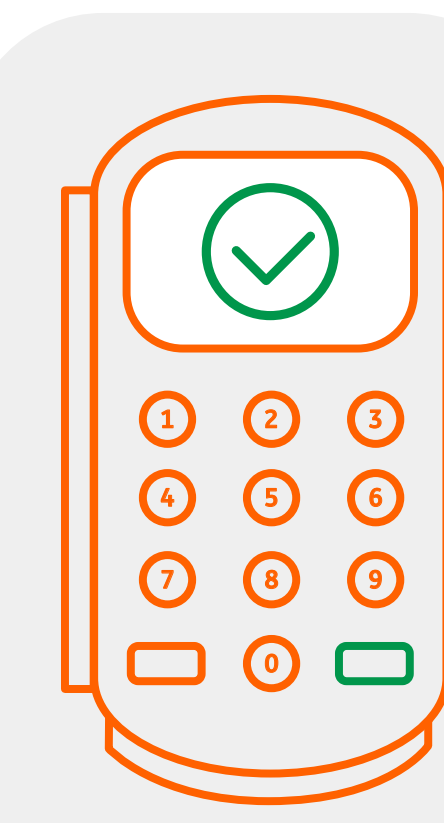

İptal işlemi başarılı bir şekilde sonuçlandırılır.

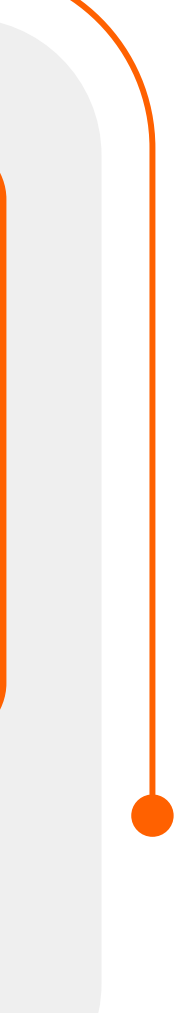

#### iade işlemleri

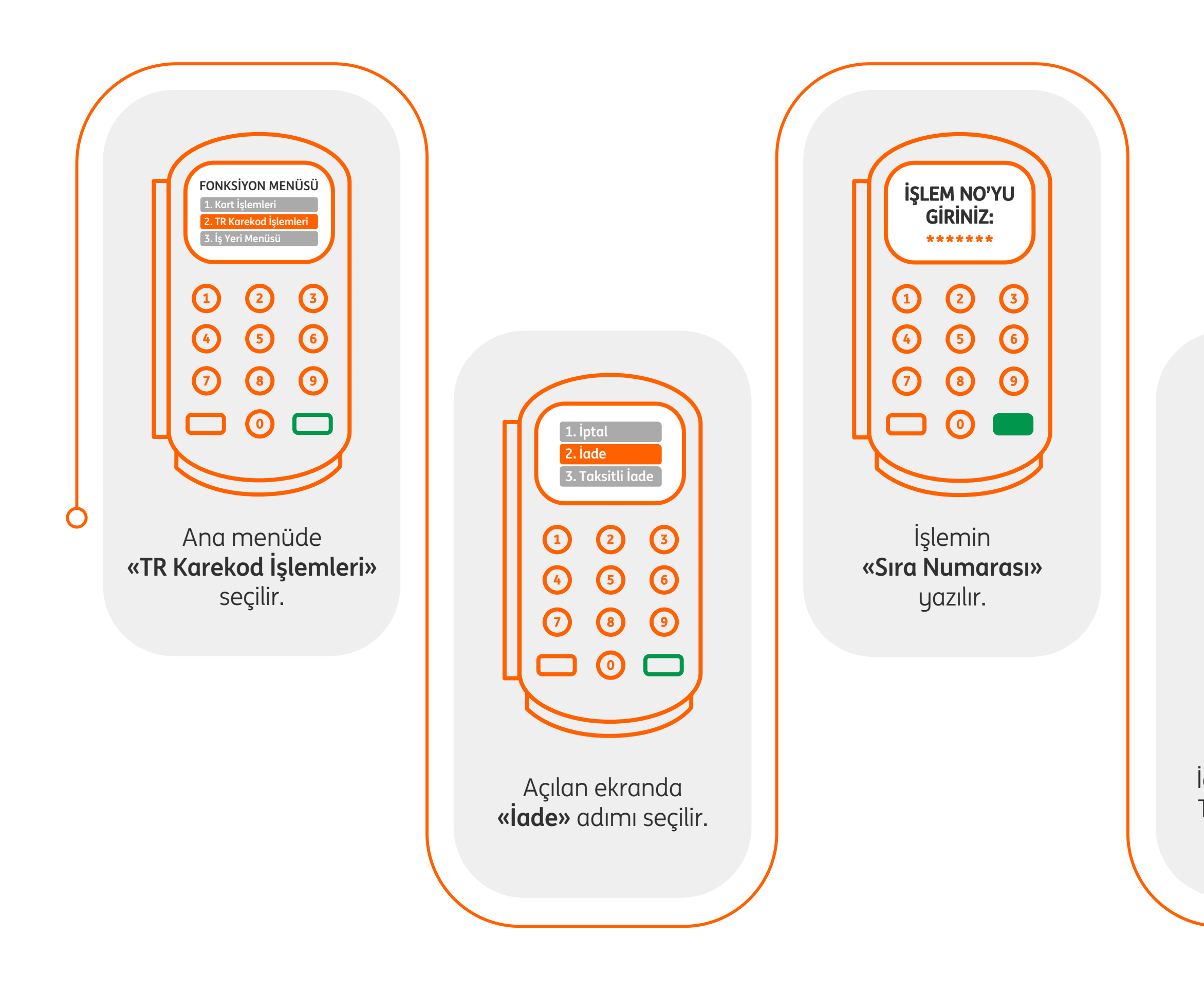

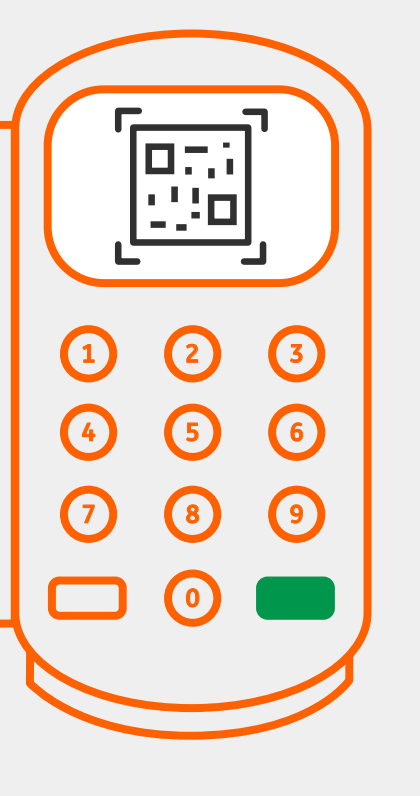

İade için oluşturulan TR Karekod ekranda görüntülenir.

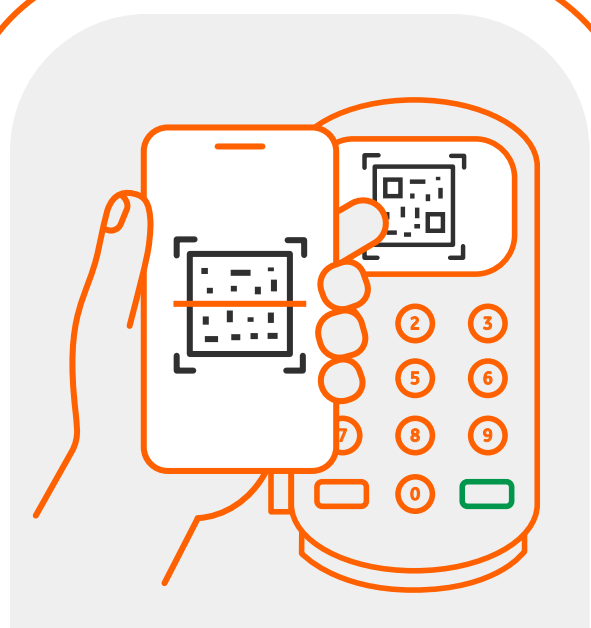

Müşteri ING Mobil uygulamasından POS cihazı üzerindeki TR Karekodu okutur ve işleme onay verir.

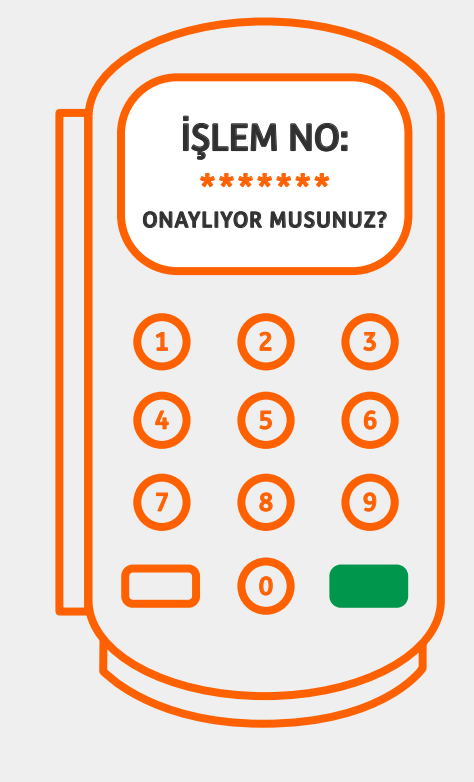

POS üzerindeki bilgiler kontrol edilerek **«Giriş»** tuşuna basılır.

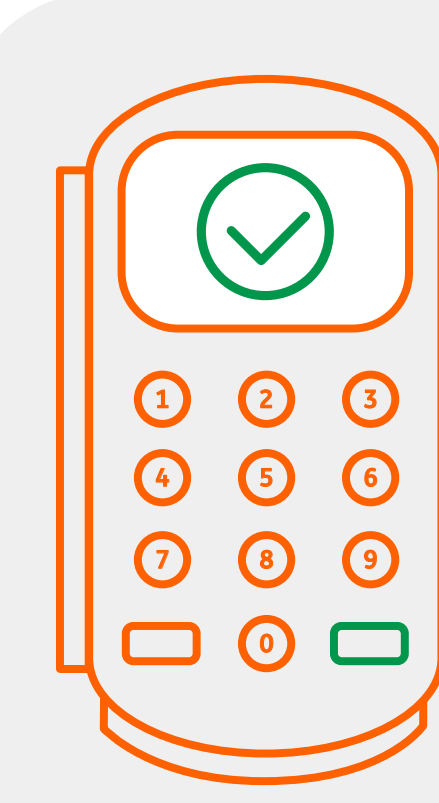

İade işlemi başarılı bir şekilde sonuçlandırılır.

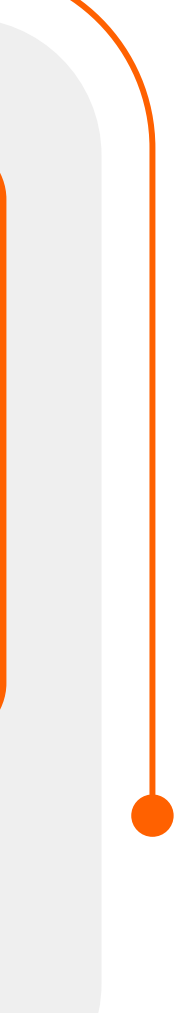

#### sen hayatını yaşa

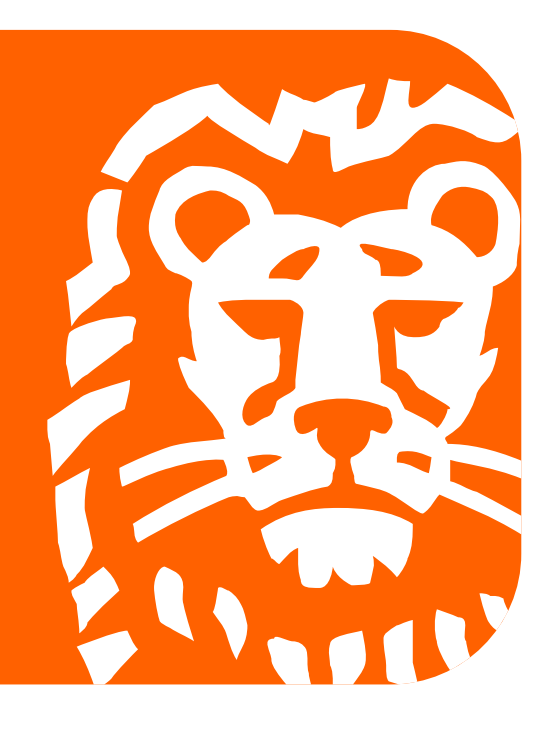